## How to connect to XLX968

## DMR

If you are using pi-star on an MMDVM Hotspot then this is how to connect to XLX968 using DMR.

Go to pi-star **Configuration** and choose **DMR Gateway** from the drop-down list as shown.

|                              | DMR Configuration     |             |
|------------------------------|-----------------------|-------------|
| Setting                      | Value                 |             |
| DMR Master:                  | DMRGateway 🔺          |             |
| BrandMeister Master:         | Bearch                |             |
| BM Hotspot Security:         |                       |             |
| BrandMeister Network ESSID:  | DMRGateway            |             |
| BrandMeister Network Enable: |                       |             |
| BrandMeister Network:        | .ce (BrandMeiste      | r Selfcare) |
| DMR+ Master:                 | BM_2001_Europe_HAMNET |             |
| DMR+ Network:                | BM_2001_Europe        |             |
| DMR+ Network ESSID:          | BM_2021_Greece        |             |
| DMR+ Network Enable:         | BM_2041_Netherlands   |             |
| XLX Master:                  | BM_2061_Belgium       |             |
| XLX Startup Module:          | BM_2081_France        |             |
| XLX Master Enable:           | BM_2082_France        |             |
| DMR Colour Code:             | 1 •                   |             |
| DMR EmbeddedLCOnly:          |                       |             |
| DMR DumpTAData:              |                       |             |
|                              | Apply Changes         |             |

Click on **Apply Changes** and you should get the full DMR Gateway options. From the **XLX Master** dropdown list click on **XLX\_968** (you can use the search bar at the top of box to search **968**). Toggle **XLX Master Enable** and then **Apply Changes** and it will connect. It should look something like this:

| DMR+ Network Enable: |               |
|----------------------|---------------|
| XLX Master:          | XLX_968 👻     |
| XLX Startup Module:  | Default 🗸     |
| XLX Master Enable:   |               |
| DMR Colour Code:     | 1 🗸           |
| DMR EmbeddedLCOnly:  |               |
| DMR DumpTAData:      |               |
|                      | Apply Changes |

You can change modules by making a private call to 64001 for A, 64002 for B ... 64026 for Z and then use TG6 for your QSO.

## YSF

Using Pi-star to connect via YSF is very similar to DMR.

Go to Configuration and with YSF enabled choose YSF00968.

| 001 - Parrot A                      | Value Required if changed |
|-------------------------------------|---------------------------|
| 001 - Parrot A                      | Required if changed       |
| 20686 - DF-DI-Raltic - Graifewald   | Required if changed       |
| 20686 - DF-DL-Raltic - Greifswald   |                           |
| 29686 - DE-DL-Baltic - Greifswald   |                           |
| JOOD DE DE DUICIE - dieliswald      |                           |
| 96888 - US-MarylandCrabs - FunPlace |                           |
| 00968 - XLX968 - XLXreflector       |                           |
| 25968 - nn                          |                           |
|                                     |                           |
| 2!                                  | 5968 - nn                 |

To change modules in YSF to need to change **DG-ID TX** to the module you want starting from **10 for A, 11 for B ... 35 for Z**. Keep **DG-ID TX** on the module to QSO also. You must leave **DG-ID RX** on **00**.

## Echolink/Allstar

To connect via Echolink simply connect to **MB7INP-L** (node: **555555**) from the list. To connect via AllStar network connect to Node: **61704**. These links are connected to module A.

The dashboard for XLX968 is at <u>http://xlx968.ddns.net/index.php</u>. From here you can see recent activity as well as hotspots, gateways and repeaters connected to the reflector. There is also a module list with the available modules. Some of these modules are linked to other networks to allow easier access to other amateur radio communities on the DMR/YSF network.